SAP-Projekt Kurzanleitung zur Einsicht des Ablehnungsgrundes bei Banfen Stand: 27.06.2024

### Anleitung: Selektion von abgelehnten Banfen und Ansicht des Ablehnungsgrundes in der SAP-Webanwendung (SAP Fiori App)

Bei der Ablehnung einer Banf durch den Feststellungs- oder Anordnungsbefugten ist zwingend ein Ablehnungsgrund als Text zu erfassen.

Dieser Text wird dann an den Bedarfssteller per eMail gesendet, so dass er unmittelbar über den Grund der Ablehnung informiert wird.

Für spätere Einsicht des Ablehnungsgrundes steht in der SAP Fiori Anwendung eine entsprechende Möglichkeit zur Verfügung. Diese ist sowohl über die Kachel "BANF-Liste", als auch über die Kachel der Budgetberichte zu erreichen.

Nachfolgend werden die beiden Varianten und der Aufruf der Anzeige des Ablehnungsgrundes beschrieben:

#### 1. Selektion der Banf

#### a. Über die Kachel "BANF-Liste"

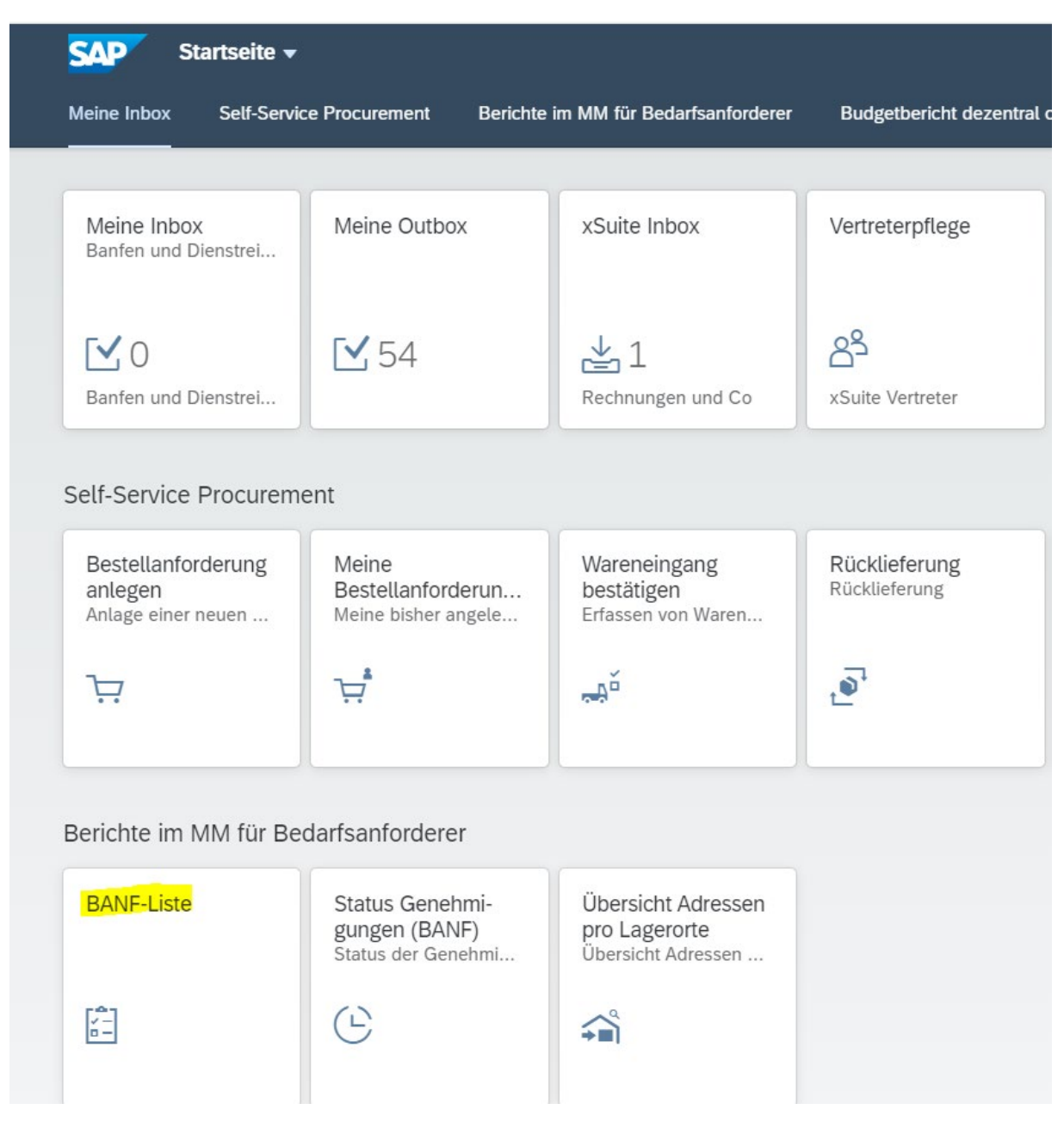

Klick auf die Kachel "BANF-Liste"

| < [       | SAP           | MM: Auswertung BANF für     | Anwender:in 🔻 |      |    |  | Q | £ JS    |
|-----------|---------------|-----------------------------|---------------|------|----|--|---|---------|
| Als Varia | inte sichern. | Mehr 🗸                      |               |      |    |  |   | Beender |
|           |               | BANF-Nummer:                |               | bis: |    |  |   |         |
|           |               | Belegart:                   |               | bis: |    |  |   |         |
|           |               | Datum der letzten Änderung: |               | bis: |    |  |   |         |
|           |               | Materialnummer:             |               | bis: |    |  |   |         |
|           |               | Warengruppe:                |               | bis: |    |  |   |         |
|           |               | Lagerort:                   |               | bis: |    |  |   |         |
|           |               | Bestellnummer:              |               | bis: | □→ |  |   |         |
|           |               | Nachträgl. Anforderung?:    |               | bis: |    |  |   |         |

Ausführen

### - Banfnummer eingeben und den Button Ausführen klicken

| < SAP                                  | MM: Auswertung BANF für Anwender:i | n <del>-</del> |               |              |          |                                          |          | 9 A 4            |
|----------------------------------------|------------------------------------|----------------|---------------|--------------|----------|------------------------------------------|----------|------------------|
| ≪ ≞ ₹                                  | Υ Σ 🐯 🖻 🖂 🍾 🏛 🗮 🖫 🚺                | ] Mehr         | ~             |              |          |                                          |          | <b>्</b> 🖶 Beend |
| MM: Aus<br>Belegart<br>BANF-Numm<br>31 | swertung BANF für Anwender         | r:in           |               |              |          |                                          |          |                  |
| Banf                                   | Aktueller Genehmigende/r           | Pos.           | Fst.Lieferant | Wunschliefer | Material | Kurztext                                 | Warengrp | WS ID            |
| 3200001588                             | Doreen Mahrla-Neuland              | 10             | 1103449       |              |          | 1. Artikel                               | 04001    |                  |
| 3200001588                             | Jens Schenderlein                  | 20             | 1103449       |              |          | 2. Artikel                               | 04001    |                  |
| 3200001911                             | Doreen Mahrla-Neuland              | 10             | 1103449       |              |          | Artikel 1                                | 04001    |                  |
| 3200001911                             | Doreen Mahrla-Neuland              | 20             | 1103449       |              |          | Artikel 2                                | 04001    |                  |
| 3200002378                             | Banf wird in Einkauf bearbeitet    | 10             | 1103455       |              |          | Reinigungstuch SCREENCLEAN BOX feucht 10 | 04004    | Weinrich         |
| 3200002742                             | Jens Schenderlein                  | 10             | 1103449       |              |          | Test                                     | 04001    |                  |
| 3200002896                             | Jens Schenderlein                  | 20             | 1103449       |              |          | Test2                                    | 04001    |                  |
| 3200002896                             | Jens Schenderlein                  | 10             | 1103449       |              |          | test1                                    | 04001    |                  |
| 3200002899                             | Jens Schenderlein                  | 10             | 1103449       |              |          | test1                                    | 04001    |                  |
| 3200003039                             | Doreen Mahrla-Neuland              | 10             | 1103449       |              |          | Test Text                                | 04001    |                  |
| 3200003570                             | Jens Schenderlein                  | 10             | 1103449       |              |          | test                                     | 04001    |                  |
| 3200003738                             | Jens Schenderlein                  | 10             | 1103449       |              |          | Test neu 01.03.2024                      | 04001    |                  |
| 3200004066                             | Jens Schenderlein                  | 10             | 1103449       |              |          | rasen                                    | 08023    |                  |
| 3200004434                             | Banf wird in Einkauf bearbeitet    | 50             | 1103449       |              |          | Spülmaschinenreiniger Blink              | 04001    |                  |
| 3200004533                             | Jens Schenderlein                  | 10             | 1103449       |              |          | test                                     | 04001    |                  |
| 3200006425                             | Jens Schenderlein                  | 10             | 1101210       |              |          | Test                                     | 04001    |                  |
| 3200007883                             | Jens Schenderlein                  | 10             | 1103455       | 1103449      |          | Test                                     | 04001    |                  |
| 3200010476                             | Jens Schenderlein                  | 10             | 1103455       |              |          | test                                     | 04001    |                  |

#### - Doppelklick auf die Banfnummer

# b. Über die Kachel "Budgetbericht mit/ohne Personalkosten"

| SAP Startseite -                                           | ·                                                 |                 |                                                           |       |
|------------------------------------------------------------|---------------------------------------------------|-----------------|-----------------------------------------------------------|-------|
| Meine Inbox Self-Servi                                     | ce Procurement                                    | Berichte ir     | n MM für Bedarfsanforderer                                | Budge |
| 7.7                                                        | <b>ب</b>                                          |                 | <b>"</b> Å                                                | ້     |
| Berichte im MM für Be                                      | darfsanforderer                                   |                 |                                                           |       |
| BANF-Liste                                                 | Status Genehn<br>gungen (BANF<br>Status der Genel | ni-<br>)<br>hmi | Übersicht Adressen<br>pro Lagerorte<br>Übersicht Adressen |       |
|                                                            | E                                                 |                 | <b>\$</b>                                                 |       |
| Budgetbericht dezentr                                      | al ohne Persona                                   | alkosten        |                                                           |       |
| Budgetbericht ohne<br>Personalkosten<br>dezentraler Budcon |                                                   |                 |                                                           |       |
| ìľi                                                        |                                                   |                 |                                                           |       |

- Klick auf Kachel "Budgetbericht mit/ohne Personalkosten"

| < SAP Budcon dezentral o. Personalkosten: Selektieren <del>v</del>                               | Q | û JS    |
|--------------------------------------------------------------------------------------------------|---|---------|
| Variante holen Variation Währungsumrechnung Ausgabeparameter Datenquelle Extraktparameter Mehr 🗸 |   | Beenden |
| Auswahl Werte                                                                                    |   |         |
| Von Geschäftsjahr: 2024                                                                          |   |         |
| Bis Geschäftsjahr: 2024                                                                          |   |         |
| Von Periode:                                                                                     |   |         |
| Bis Periode: 12                                                                                  |   |         |
|                                                                                                  |   |         |
| Auswahl Gruppen                                                                                  |   |         |
| Fonds:                                                                                           |   |         |
| oder Wert(e): bis:                                                                               |   |         |
| Finanzstelle:                                                                                    |   |         |
| oder Wert(e): bis:                                                                               |   |         |
|                                                                                                  |   |         |

Ausführen

- wahlweise Eingabe der Selektionskriterien
- Klick auf Button Ausführen

| Belegjourn                                                                                                    | al                                                    |              |                |           |                        |                                                                                                    |   |       |
|----------------------------------------------------------------------------------------------------|-------------------------------------------------------|--------------|----------------|-----------|------------------------|----------------------------------------------------------------------------------------------------|---|-------|
| Finanzkreis<br>Jahr Finanzpositi<br>Finanzosition<br>Finanzstelle<br>Fonds<br>Layout<br>Benutzer<br>Datum/Zait | on 1000<br>500000<br>25000000<br>JUNI JENA<br>QE54WOM | ni 52 58     |                |           |                        |                                                                                                    |   |       |
| PSP-Element                                                                                                    |                                                       | Finanzstelle | Finangposition | RefBelleg | w Werthyp-Text         | Betragsart                                                                                                    | 1 | Zanta |
| -10-80000-00-2600                                                                                              | 0000                                                  | 26000000     | 500000         | 200024    | Text kopieren          | Original                                                                                                    |   | 1     |
| -10-80000-00-2600                                                                                              | 0000                                                  | 26000000     | 500000         | -         | Augentian ten          | Gezaha                                                                                                    |   | 1     |
| -10-80000-00-2600                                                                                              | 0000                                                  | 26000000     | 500000         |           |                        | Abbau                                                                                                    |   | 14    |
|                                                                                                    |                                                       |              |                | 2000.21   | Exhibitenden           |                                                                                                    |   | 1     |
| -10-80000-00-2600                                                                                              | 00000                                                 | 25000000     | \$00000        | 20003     | Optimale Breite        | Gezahit                                                                                                    |   |       |
| -10-80000-00-2600                                                                                              | 00000                                                 | 26000000     | 500000         |           | Fixieren bis Spalse    | Abbau                                                                                                    |   |       |
| -10-80000-00-2600                                                                                              | 0000                                                  | 25000000     | 500000         |           | A detailored and leven | Original                                                                                                    |   |       |
|                                                                                                    |                                                       |              |                | 20003     | manager a prostruct    |                                                                                                    |   |       |
| -10-80000-00-2600                                                                                              | 0000                                                  | 26000000     | 500000         | 200061    | Appropriet softenen    | Abbau                                                                                                    |   |       |
| -10-80000-00-2600                                                                                              | 00000                                                 | 26000000     | 500000         |           | Suchen                 | Gezahlt                                                                                                    |   |       |
| -10-80000-00-2600                                                                                              | 00000                                                 | 25000000     | 500000         |           | Filter setzen          | Original                                                                                                    |   |       |
|                                                                                                    |                                                       |              |                | 200065    | F                      |                                                                                                    |   |       |
| -10-80000-00-2600                                                                                              | 00000                                                 | 26000000     | 500000         | 200061    | Summe                  | Original                                                                                                    |   |       |
| -10-80000-00-2600                                                                                              | 0000                                                  | 26000000     | \$00000        | 1000      | Zwischensummen         | Abbeu                                                                                                    |   |       |
|                                                                                                    |                                                       |              |                |           |                        | And an other designment of the local division of the local division of the local divisio |   |       |

- im Belegjournal kann in der Spalte RefBelegnr über die rechte Maustaste im Kontextmenü über Suchen eine konkrete Nummer eingegeben werden

| < 54                                           | P                    | Be   | legjo        | ourna          | il 🔻       |        |        |   |     |                |        |    |         |      |    |           |      |            |   |     |
|------------------------------------------------|----------------------|------|--------------|----------------|------------|--------|--------|---|-----|----------------|--------|----|---------|------|----|-----------|------|------------|---|-----|
| Auswählen                                      | <b>1</b>             | æ    | Ŧ            | $\nabla$       | Σ          | Σ/۲    |        | Ŀ |     | ^ <sub>₿</sub> | ⊞      | 曝  | ₽       | i    | Se | lektionen | Mehr | $\sim$     |   |     |
| Belegj                                         | our                  | nal  |              |                |            |        |        |   |     |                |        |    |         |      |    |           |      |            |   |     |
| Finanzkrei                                     | s.                   |      | 1000         | 0              |            |        |        |   |     |                |        |    |         |      |    |           |      |            |   |     |
| Jahr Finan<br>Finanzpos<br>Finanzstel<br>Fonds | zposi<br>ition<br>le | tion | 5000<br>2600 | 000<br>00000   | )          |        |        |   |     |                |        |    |         |      |    |           |      |            |   |     |
| Layout                                         |                      |      | /UNI         | I JEN          | A          |        |        |   |     |                |        |    |         |      |    |           |      |            |   |     |
| Benutzer<br>Datum/Zei                          | t                    |      | QE5<br>26.0  | 54WO<br>16.202 | M<br>24 07 | (:00:1 | 3      |   |     |                |        |    |         |      |    |           |      |            |   |     |
| PSP-Elemen                                     | t                    |      |              |                | F          | inanzs | stelle |   | Fin | anzpo          | sition | Re | efBeleg | gnr  | •  | Werttyp-T | ext  | Betragsart | E | Zał |
|                                                |                      |      |              |                | 2          | 60000  | 000    |   | 50  | 0000           |        | 32 | 200010  | )476 |    | Bestellan | ford | Original   |   |     |
|                                                |                      |      |              |                |            |        |        |   |     |                |        | 32 | 200010  | 0476 |    |           |      |            |   |     |
|                                                |                      |      |              |                | 2          | 60000  | 000    |   | 50  | 0000           |        | 45 | 600000  | )116 |    | Bestellun | gen  | Original   |   | 1   |
|                                                |                      |      |              |                | 2          | 60000  | 000    |   | 50  | 0000           |        |    |         |      |    | Bestellun | gen  | Abbau      |   | 1.  |
|                                                |                      |      |              |                |            |        |        |   |     |                |        | 45 | 600000  | 0116 |    |           |      |            |   |     |
|                                                |                      |      |              |                | 2          | 60000  | 000    |   | 50  | 0000           |        | 45 | 570002  | 2305 |    | Bestellun | gen  | Abbau      |   |     |
|                                                |                      |      |              |                | 2          | 60000  | 000    |   | 50  | 0000           |        |    |         |      |    | Bestellun | gen  | Original   |   |     |
|                                                |                      |      |              |                |            |        |        |   |     |                |        | 45 | 570002  | 2305 |    |           |      |            |   |     |
|                                                |                      |      |              |                | 2          | 60000  | 000    |   | 50  | 0000           |        | 45 | 70002   | 2378 |    | Bestellun | gen  | Original   |   |     |

- Doppelklick auf die Banfnummer

## 2. Ansicht des Ablehnungsgrundes

| < 545        | <b>&gt;</b> | Bestellar   | forderung 320    | 0010476 anzeigen 👻        |                |                |                     |                        |                             |     | Q, | ۵ | J    |
|--------------|-------------|-------------|------------------|---------------------------|----------------|----------------|---------------------|------------------------|-----------------------------|-----|----|---|------|
| Belegübersid | ht ein      | Antegen     | AnzeigeniÄnden   | Andere Bestellanforderung | Hille Per      | s. Einstellung | Als Vorlage sichern | Dienste zum Objekt 🗸   | Mehr ~                      |     | Q  | В | tend |
|              |             |             |                  |                           |                |                |                     | Anlegen                | >                           |     |    |   |      |
|              |             |             |                  |                           |                |                |                     | Anlagenliste           |                             |     |    |   |      |
| 90           |             |             |                  |                           | 5-) <b>B</b> - |                |                     | Persönliche Notiz      |                             |     |    |   |      |
| D Sta        |             | 105. K      | P Material       | Kurztest                  |                | Menge ME       | Bevertunesor        | Senden                 | Welvung Att., T Lieferdatum | EKG | v  |   |      |
|              |             | 10 P        |                  | test                      |                | 1 ST           | 1                   | Workflow               | Westman Disector 06.2024    | DZ2 | 8  |   |      |
| 0            |             |             |                  |                           |                |                |                     | Meine Objekte          | > Archiviente Workfrows     |     |    |   |      |
|              |             |             |                  |                           |                |                |                     | Hitle zu Objektdienste | n Workflow starten          |     |    |   |      |
| Mat          | ro          | en Me       | ngen und Termine | e Bewertung Kontierun     | g Bezug        | squelle Sta    | itus Ansprechpa     | ther Freigabestrategi  | e Texte Anlieferadresse     | >   |    |   |      |
|              |             | Mate        | Hiat:            |                           |                |                | Karz                | ext lest               |                             |     |    |   |      |
|              | 1           | warengru    | ppe: 04001       | Duromatienal              |                |                |                     |                        |                             |     |    |   |      |
|              |             | eresander n |                  |                           |                | -              |                     |                        |                             |     |    |   |      |
|              |             |             |                  |                           |                |                |                     |                        |                             |     |    |   |      |
|              |             |             |                  |                           |                |                |                     |                        |                             |     |    |   |      |
|              |             |             |                  |                           |                |                |                     |                        |                             |     |    |   |      |

- in der Ansicht der Bestellanforderungen auf den Menüeintrag "Dienste zum Objekt" klicken
- dann weiter über "Workflow" --> "Workflowübersicht"

| Daten zu verknüpften Workflows                                                                                |            |          |            |            |                         |                  |          |               |
|----------------------------------------------------------------------------------------------------|------------|----------|------------|------------|-------------------------|------------------|----------|---------------|
| Workflows zum Objekt: 3200010476                                                                              |            |          |            |            |                         |                  |          |               |
| $\blacksquare   @   \triangleq = Q < \forall \forall \vee   \Sigma   @ \blacksquare \vee \blacksquare $       | - II       |          |            |            |                         |                  |          |               |
| Titel                                                                                                    | Erzeugun 📍 | Erzeu *  | Status     | Aufgabe    |                         |                  |          |               |
| Workflow BANF Uni Jena                                                                                        | 11.06.2024 | 08:00:19 | beendet    | Workflow   | v BANF Uni Jena         |                  |          |               |
|                                                                                                    |            |          |            |            |                         |                  |          |               |
|                                                                                                    |            |          |            |            |                         |                  |          |               |
|                                                                                                    |            |          |            |            |                         |                  |          |               |
| Aktuelle Daten zum gestarteten Workflow: Workflow BANE                                                        | lini lena  |          |            |            |                         |                  |          |               |
| Andere Butch Zum gestarteten Workhow. Workhow BAN                                                             | oniochu    |          |            |            |                         |                  |          |               |
| Bisherige Schritte in diesem Vorgang                                                                          |            |          |            |            |                         |                  |          |               |
| Schrittname                                                                                                   | 2          | Status   | Ergebnis   |            | Anlegedatum/-zeit       | Endedatum/-z     | zeit     | Bearbeiter    |
| Genehmigerfindung                                                                                             | t          | beendet  |            |            | 11.06.2024 - 08:00:1    | 9 11.06.2024 - 0 | 8:00:19  | Workflow - SA |
| BANF 3200010476 - test: 1,000 Stück à 1,00 € genehmigen (FB)                                                  | t          | beendet  | Abgelehnt  |            | 11.06.2024 - 08:00:1    | 9 25.06.2024 - 1 | 2:44:03  | Jens Schende  |
| Ablehnung 3200010476 00010                                                                                    | t          | beendet  | Rückmeldur | ig erfolgt | 25.06.2024 - 12:44:0    | 3 25.06.2024 - 1 | 2:44:03  | Workflow - SA |
| BANF 3200010476 wurde nicht genehmigt.                                                                        |            |          |            |            | 0 E O C O O O A 40 44 0 |                  | 12-44-04 |               |
|                                                                                                    | t          | beendet  |            |            | 25.06.2024 - 12.44.0    | 4 20.06.2024 - 1 | 12.44.04 | Workflow - S/ |
|                                                                                                    | t          | Jeendet  |            |            | 20.06.2024 - 12.44.0    | 4 25.06.2024 - 1 | 12.44.04 | Workflow - S/ |
| Bisher angesprochene Informationsobjekte                                                                      | t          | eendet   |            |            | 25.06.2024 - 12.44.0    | 4 25.06.2024 - 1 | 12.44.04 | Workflow - SA |
| Bisher angesprochene informationsobjekte Bestellanf?osition 320001047600010                                   |            | eendel   |            |            | 23.06.2024 - 12.44.0    | 4 25.06.2024 - 1 | 12.44.04 | Workflow - SA |
| Bisher angesprochene informationsobjekte  BestellanfPosition 320001047600010 Biuro Dokument Approver Comments |            | Jeendel  |            |            | 23.06.2024 - 12.44.0    | 4 23.06.2024 - 1 | 12.44.04 | Workflow - SA |

- in der Maske der Workflowübersicht, in der Zeile der Ablehnung auf den Link auf der linken Seite klicken

#### X

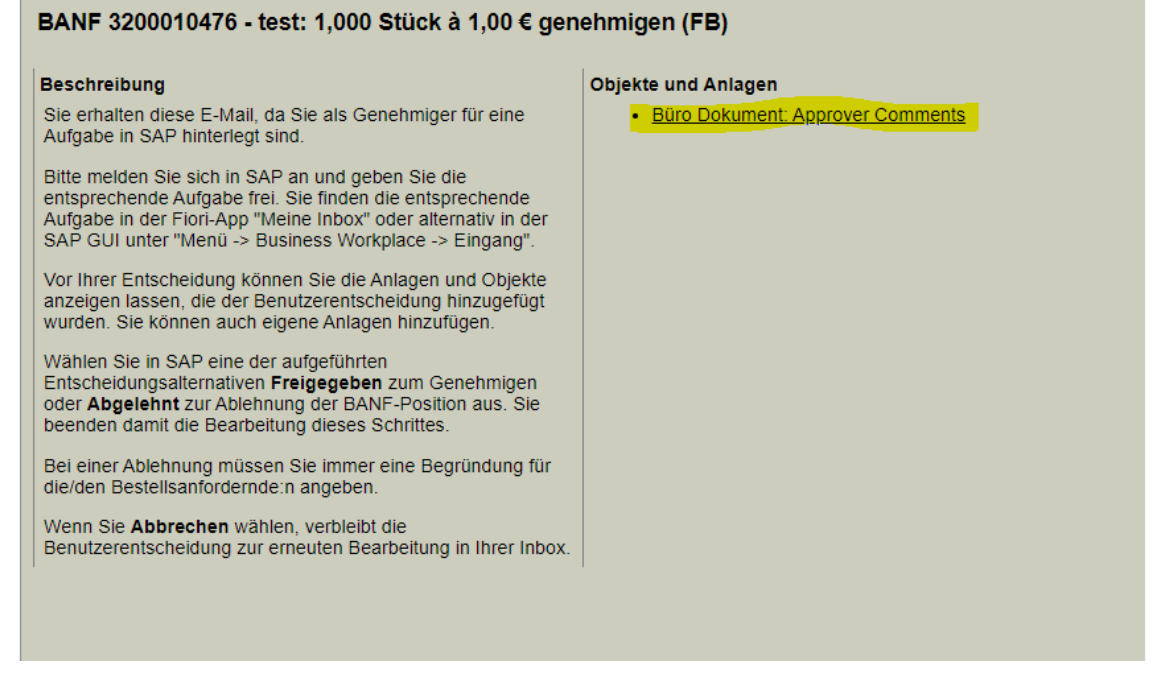

- dann auf den Link rechts klicken

| < SAP A            | pprover Comments 🔻                                      |    |            |          |
|--------------------|---------------------------------------------------------|----|------------|----------|
| Anzeigen Anlagenli | ste Allgemeiner Kopf Mehr $\sim$                        |    |            |          |
|                    |                                                         |    |            |          |
| Approver Commen    | IS                                                      |    |            |          |
|                    | The land of the state                                   |    | 25.00.2024 | 10.44.00 |
| Geändert           | - Jens Schenderlein<br>T Workflow - SAP Produktivsvstem | am | 25.06.2024 | 12:44:03 |
|                    |                                                         |    |            |          |
| Anlagen            | € OBJ                                                   |    |            |          |
| Text für abgeleh   | 1 <sup>+</sup>                                          |    |            |          |

- im nächsten Fenster ist dann der Ablehnungstext ersichtlich